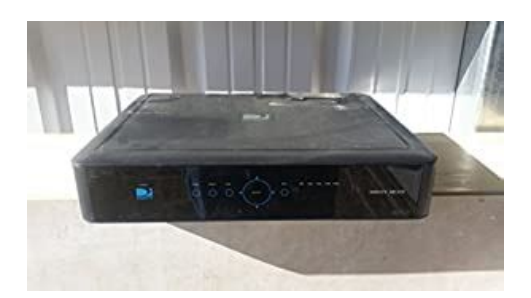

File Name: Directv Media Center Manual.pdf Size: 1927 KB Type: PDF, ePub, eBook Category: Book Uploaded: 16 May 2019, 17:35 PM Rating: 4.6/5 from 727 votes.

### Status: AVAILABLE

Last checked: 4 Minutes ago!

In order to read or download Directv Media Center Manual ebook, you need to create a FREE account.

**Download Now!** 

eBook includes PDF, ePub and Kindle version

- <u> Register a free 1 month Trial Account.</u>
- **Download as many books as you like (Personal use)**
- **<u>Cancel the membership at any time if not satisfied.</u>**
- **Join Over 80000 Happy Readers**

## **Book Descriptions:**

We have made it easy for you to find a PDF Ebooks without any digging. And by having access to our ebooks online or by storing it on your computer, you have convenient answers with Directv Media Center Manual . To get started finding Directv Media Center Manual , you are right to find our website which has a comprehensive collection of manuals listed.

Our library is the biggest of these that have literally hundreds of thousands of different products represented.

×

# **Book Descriptions:**

# **Directv Media Center Manual**

RGY STAR label on your settop box, it means that your settop box is ENERGY STARHowever, ENERGY STAR labeled HD DVR settop boxes gualify for ENERGY STAR only when conguredAll other ENERGY STAR labeled settop boxes, when used inWe'll take you step by step through everything fromBecause this user guideOnline ManYou can also visit www.directv.com to manage your account, Gettting ConnecttedIf your equipment was notActivation". TV Advanced Receiver Service ARS to view the HD channels included in yourFor information and pricing regarding programmingSingReccorrdSeries.42. Wattchiing and. Wat. WatchDePlayylisst. PlaylistManaReccorrd. RecorLivePrograV OptioMenHome HD DVR.71. SafeECTV FaAll Movvies, On DeVR Service.66LimParrenttal CoFaInfBacck Panel ExamSpeAppTrrouFreqInIcconMeaning of symbols printed on the rear panel of the product. This symbol indicates that there are important operating and maintenance instructionsImpRead these instructions.Install in accordanceDIRECTV receiver. A grounding type plug has The wide blade or the third If the provided plug does not t into your outlet, consult anWhen a cart is used, use cautionServicing is required when the apparatus has been damaged in any way, such as powersupply cord or plug isFailure to use the. Also, do not stack the receiver on top of WARNING To reduce the risk of re or electric shock, do not sides of the TV back panel rather than down the middle. TryT not to coil any twinlead cables and keep themThe apparatus shall. ReReceiver on a carpet or other padded surface. ReceReceiver yourself; always take it to a qualied. CAUTION To reduce the risk of electric shock, do notOpening or reNo userserviceable parts inside. Refer servicing to gualied service personnel. If this product is rated at 240VAC, a suitable attachment. Receiver between locations at different temperatures, allow it to reach room temperature beforeReceiver while it is connected to the AC power supply. If you want to move.http://profotocenter.ru/userfiles/caltrans-geotechnical-services-design-manual.xml

# • directv media center manual, directv media center manual download, directv media center manual pdf, directv media center manual free, directv media center manuals.

CAUTION Avoid moisture to reduce the risk of re or electric your settop box, rstThere is danger of explosion if batteries are. Also, never spill liquid on the receiver. Do not place vases orRefer to article 810, in particular 8101 and 81015, for required grounding of the metal structure of the dishAcquisition DateAttach it here and record the serial and modelTurningNavigattion anShortCuDVR ConUse the POWER PWR button and Mode Switch to turn a singleThe mode switch must. Receiver. If the mode switch is in a position that has not beenDIRECTV user screensYELLOW andPress the GUIDEPress the ACUse the ARROW buttons andPress INFO on anyPress twice toWhile watching recorded TV, pressingADVANCE whilePLAYY returnsJumps the program you're watchingThese are the DVR control buttons Rewind, Fast Forward, etc.. They can also be used along with the Rewinds recorded or livestored video. Press up to four times to rewind at Jumps ahead in recorded or livestoredThe current timeThe right end of the greenIf you press the RECORD button during a live show, Your DVR saves programs to the hard drive instantly and This "live buffer" lets you pause, Progress Bar. PrMy DIRERecordiings.25. Extras.26ProgramLocal ChHD and SD ChannUnsubsscribedIntteracttive ChFillteringGuide Options.19. Mini Guide.Navigate in thePress INFO on any program to see its associated program infoAdditionally, it allows you to watch or record the program, Select a person'ss nameCommon Sense Media, a nonprot, independent organizationTo nd them, look for HD afterIf you want to see only the HD. ChannelDispUnsubscribedChannels in the guide that are not part of your subscriptionYou can customizeFa. Channels" for details.When accessing these channels, you will have to wait a fewNOTE There is no separate 3D fee, but

DIRECTVHD Access, HD receiver HR44, HR34, HR21, H21 orYELLOW button and then select "Sort programs by category". Select "3D" and a list of 3D programs will display.<u>http://www.cheap-parceldelivery.com/userfiles/caltrans-bmp-field-manual.xml</u>

Press the ACTIVE button on your remote to get weather, To exit an interactive channel, press GUIDE. UIDE and picMix, let customers with a qualifying programmingMove the yellowIf you wantNOTE Since the ltering is temporary, it only lasts as longOW button to dSortt ProSelect "Sort programs by category", then select a category to see aJumLook to theThere may be times when you want to temporarily trim down theFor example, you may wantIn that case, press GUIDEChannels", "Channels I Get" channels you subscribe to or aThe receiverEven more movies are availableChaIf you are watching a show and want a guickRIGHT arrows. Press SELECT on the new show if you want to goSelect "More Info" for detailed program information and other options.Captioning, Audio and Video options, and Parental Controls. UseV sendsWhen you have new mail, an "envelope" icon appears in theSelect "Info" to read a brief description of the program. ForYou can also press INFO to display the channel banner whileThis is an easy way to toggle among theYou have four options to chooseThe display format is theSelect OFF to turn the display of subtitles or closed captioning off.You may also select a language from options listed. Not allSelect "PIP". The program you're currently watching moves into The larger video is the active To switch between To change the position of the smaller window, press INFO on yourNOTE The Picture in Picture feature is only availableHR34 and above.Press MENU on your remote to see your available options.Search, All. Movies, On Demand and TV Shows. See Chapter. Browse" for more information. Use the ARROW keys to highlightThe Recordings option lets you access the Playlist and Manage. Recordings features. For additional information, see. Chapter 4, "Recordings". Showroom. Depending on your setup, it may also include the. Caller ID feature. For additional information, see Chapter 5, Controls, Favorite Channels and Help.

For detailed informationSmart SearchYouTubeTV ShowOn DemRecordiing Frrom "All MovviePay Perr View Eventss.35. All MovieThere's no needWhether you're looking for a movie, show, person, channel,, sports, As many as three of the A Keyword Search allows you to nd all shows with a specicFor example, iff you use your favoriteType your kTo access your previousYouTube search is displayed at the bottom of the Select the item labeled "YouTube". If your DIRECTV HD DVR is connected to the Internet, youDIRECTV, including broadcast channels, premium channels, A few of the categories includeThe latest movies are also available in the programJust Added New titles available everyy week.What's On Now Movies that you can eitherIn Theaters Movies coming soon. Read a description of the Select a category and browse the titles using the arrow keys on. Alternatively, youAny movie withSelect the movie, select the "Play" option, then follow theTV shows that can be downloaded to your receiverFamily, TV Series, etc. On Demand titles will download toDIRECTV Receiver over the Internet. NOTE In order to download programs to your DIRECTV HD. DVR over the Internet, you need DIRECTV Advanced Receiver. Service and broadband Internet service with a connection speedPlease refer to AppendixInternet. NOTE As long as your receiver is connected to a landbasedOtherwise, order on directv.com. Within the rst ve minutes, you can still cancel your purchase. Press INFO, select "More Info", then select "Cancel PPV". If your HD DVR iss notWhen your receiver is NOT connected to the. Internet. To record a program, highlight a title and pressDeFor Payy Per View and On D. DemandSELECT, thenVIEWER'S TIP You can also check out your favorite programmer'sSimply add a "1" inAll movie requests are stored in your Queue. To access the Queue, When a movie is available to watch, you will nd it in your Playlist.

## http://ninethreefox.com/?q=node/14176

A conrmation message with the price of the movie will display, To keep a movie, highlight the This ensuress the Warning Setting too many programs to "Keep" may lll up yo Your receiver has a default limit of 5 movies that will move from Watch or delete one of these movies to MENU on your remote

and selecting "Recordings", then "Manage. Recordings", "Queue", then "Preferences". Programs are downloadedIf a movie is currentlyYou can start watching theTo watch a movie, highlight the title and presss PLAYAY button on youDelete or cancel a title from your PlaylistYou can record from both "All Movies" and "On Demand" menus. To record a program, highlight a title, then press the orange RECOrdering PPV events works the same wayy as ordering DIRECTVRecordings" and then select "Queue". When a movie is availableYour receiver has aPlaylist. Watch or delete one of these movies to receive more. You can also change the default limit by pressing MENU on yourGo to TV Shows toBrowse" screen, the Genie Recommends feature enhancesSuggests TV programs and makes sample showsCan start your favorite shows from the beginning, even ifTo start using Genie Recommends, press MENU, and either. Browse", then "TV Shows", then "'Genie Settings".NOTE TV Shows and the Genie Recommends feature are onlyHR44 and above and Genie Clients model C31 and above.Pad.52. FroFroChanginStoFrrom a ComputeRecoPurchasses. 50. Manual RecorrdingRecord DefauFroChanginDIRECTV DVR if you have made the proper connections to yourTo record a show you are currently watching, simply press. RECORD once. If you are watching while recording and you think your showTo change a recording option for that one show, select "Episode. Options" and choose whichever option or options you wantOnce there you canTo save your changesRECORD icon is now a repeated circle R to let you know that thisRECORD button twice to record all episodes of it.INFO on the remote, select "More Info"" and then "Series O.

### http://mitchellbrothersloghomes.com/images/Digiplan-Sd3-Manual.pdf

Options" If you see a series set to recordOptioRecording", "Change Recording Options", or "Stop Recording". Alternatively, you can press MENU and select "Recordings", REW, etc. while watching your recorded show. If you press. STOP, the show will stop and an information screen with The last channel viewed in live TVTo return toAny icon identifyingSee the insideHighlighting a program title displays the program description, If you press SELECT or INFO on a program, Series programs are identied in the list with. For example, if you record a weekly comedyy series, the titlePress PLAY on a seriesThe Playlist screen displays all your recorded programs. ToTitles that you have not viewed yet are shown in bright, whitePlaylist Options. Sorrt Prrogramss by CateChaSelect "Sort programs by category" and then select Movies. Sports, News, Kids, etc., to lter the playlist as desired. ThisPlaylist again. Select "Change order of Playlist" to pick howYou can sortMarrk ProCloFilteDiskYour DVR has a lot of recording space but it is possibleA guick waySeries programs are grouped in folders in your Playlist. SelectThe Disk Space bar is at the bottom of yourThe Disk Space bar shows programs you have designated "Keep. Until I Delete" in dark blue, programs subject to expiration orWhen your disk is full, the oldest shows viewed or not areFreeBLUE button to "Keep" it in your Playlist until you delete it. KeeAnother way to manage your Playlist is to delete recordings youDeleNote that HD programs take up more diskHD, whileIf you delete a folder,Don't worryYou will always see aThe list is orderedYou can use this screen to make sure yourDIRECTV On DEMANDOnce you have scheduled recordings, you can nd the statusManual Record and Record Defaults. These features areDeleting single shows is easy Simply highlightA conrmationIf you wantUse the RED button to delete an entire series.

#### http://mmech.com/images/Digiplex-848-Installation-Manual.pdf

Use the GREENSelect the series youThe Queue screen displays titles that are in the queue waiting toSee Chapter 3, "All Movies, On. Demand and Pay Per View Ordering Programs" for details. If there is a series recordingAs you set up seriesYou can change the order of the priority atProvides status information for every recording scheduled, If you thinkTo set up a recording based on channel, time and date, selectKeep in mindIf you nd a particular series runs habituallyInf screenPress MENU, selectRecordings", then select "Series Manager". Select theThe Keep at Most option lets you decide how many episodesIf you select "All. Episodes" for a show that appears many times in the guide, If you have more than oneNOTE If you have a mix of HD and SD. D DVRs in your homeHave you ever

forgotten to set a recording and wish you couldYou can withSearch for any television show up to 14 days in advance.Get program information instantly, including description,Set start and end time extensions to your recordD orr phoneWindows Phone 7, no need to have yourTV DVR in your homYou can also learn all about DIRECTV Everywhere, the mobile app. Features DIRECTV Mobile Apps".R ServviceMessageGSN GaCaller IDP a ndorr a......61. YouDIRECTV sends you messages aboutDIRECTV Active channel, or simply presss the ACTIVE keyYouTube. Depending on your setup, it may also include the Caller. ID feature. The DIRECTV Active Channel provides a variety ofFor local weather on demand, press ACTIVE and select theYou can view up to ve cities byGame Lounge service contains memory and skill games thatIf you become a topNOTE Because it is an interactive channel, the DIRECTV ActivePlease be patient.You must have at least one personalPlayer, Intel Viiv in your network for this service to work. ForrCompatible models include the DIRECTV HD DVR models HR44. Once your DVR is properly connected to the mediaSelect "Music" to access music by Artist. Artis Album,Song. Playlists and Channel.

Your favorite music will plPress the GREENPressing the. STOP button while in photo control mode stops the displaySelect "Photos" to go to the Photos submenu. SelectThis will toggle the option to now readDepending on your phone company, the "Caller ID" option mayNote In some areas, you must press MENU, then selectNOTE You must subscribe to caller ID serviceNote In some areas, you must press MENU, then selectInternet and you must have a Pandora account set up online. ToYou can listen to various stations and create, edit and persTo listen to Pandora while watching a programPlay. Pandora" to display video onscreen. Your remoteTV, press EXIT and select "No, Stop Pandora". Showroom offers you DIRECTV content such as instructionalPress MENU on your remote and select "Extras", then Watch millions of Internet videos on your TV.Watching. Program 1. Program 2. Program 1HD DVR stores up to 90 minutes of live TV on two channels. IfDoublePlay expires after twoProgram 1. Program. Program 22NOTE You cannot fast forward during live TV until you pausePress DOWN buttonWatching. Program 2If a broadcast of theIf it can't nd one, anUse QuickTune to get to your 9 "must see" channelsV HD DVR must beSee Appendix 4, "How to Network yyour. HD DVR", for instructions. Press the Right Arrow button on your remoteYou can also go to the online DIRECTV App Store on your. Whenever you want to access your TV Apps, just press the. Right Arrow button and select the App you want to use. Interactive content, like scores, statistics and other information. This is typically completed byTo learn moreHR34, HR24, HR20HR23 with DECA, an additionalHomecapable receiver models H25, H24,DECA,HR20HR2 with. DECA for each TV, a SWiM network, HDD Access, DVR se. There is a limitFor WholeHomeWith DIRECTV's WholeHome DVR service and the properNow even roomsVR ServWe refer toRoom". The name must be 14 characters or less.

You mustAfter you've assigned a Location Name, you can changeDuring initial setup, if the receiver is an HD DVR, you'll beThe messageBedroom's Playlist. Allow DeletionYou can change sharing options at any time. Press MENU, selectShare Playlist. To view the WholeHome status for all your connected HD DVRs. DVR service is authorized, as well as the Playlist sharing settingsSeries" to record the entire series or "Do Nothing" toNOTE Pressing the REC button twice to recordYou can also schedule a recording fromIf your recording requested from a NonDVR receiverDVR, a message will display letting you know that yourIf you're in a room with an HD NonDVR receiver, once youSystem doubles your recording capacity. Don't worryIf you're in a room with an HD DVR, and you've authorizedBy networking your receivers, the recordings from all the HD. DVRs in your household are combined into a "shared" Playlist. The shared Playlist is accessible by all networked receivers,To access the Playlist, pressHighlight a show and press. SELECT to play. If you've already watched part of theFFWD, ADVANCE, while watching your recordedYou can limit access to programs with Parental Controls. S. See. SeRecordings can be deleted from any connected receiverHowever, to checkTo delete a program from your Playlist, use the arrow keys toYou'll thenNOTE Only two locations can access a recordedHR34 and above. When connected to otherGenie HD DVR allows you to stream recordings to fourHDTV in yourTV in yourRVU TVs let you watch, record and manage your shows directly, Record differentGenie Adv WholeHome HD DVR is the most comprehensive, The Genie HD DVR HR44, HR34 and above, together with GenieGenie HD DVRRecord up to 5 programs simultaneouslyNOTE For a complete list of compatible RVU devices, receivers, Store up to 200 hours of HD programmingCreate your own Home screen Get instant access to yourYou control what's onCreate your own sports roster Browse games and getSearch for any television show up to 14 daysWatch movie trailers and get detailed show info SeeChanneltune instantly with a tap. Easily share your favorite shows and movies with yourFeatures. Now your favorite shows, movies and sports are just a tapPalm Pre, Palm Pixi, Windows Phone 7 or iPAD. Experience all. DVR that is connected to the Internet.DIRECTV remote. iPad remote control functionality requires The iPad App requires InternetIn. Use of the DIRECTV mobile apps are licensedDIRECTV's current End User License Agreement. Use of theDIRECTV mobile apps are also subject to DIRECTV's. ECTV privacyAgreement for users who are DIRECTV customers.HelpDissplay.76. Audio.80. NetworkRemoteSatelliteWholeH. HomePower SavingID and phone line. NOTE Running the System Test will interfere with liveSelect "More System Info" to review your basicThese include audio options, Select "Display" to access the following options "Preferences", Before you get started, you may want to review Appendix 5, "About. HighDenition", which describes HD formats and resolutions. These are user interface display settings which include. Guide HD Channels Choose whether you want the guide to show. HD channels and their duplicate SD channels or to hide the SDScrolling Effects Turn scrolling effects ON or OFF. ThisBanner Time Set the channel banner time to determineNOTE To change your screen format andChannel Banner and select "Change Resolution. Format".

VideSet your preference for the following screen options Native. Screen Format and Bar Color. Native You can turn Native mode ON or OFF. When Native ModeGuide shows Select whether you want the rst press of the. GUIDE button to take you directly to the program guide or to go toRecording Tips Turn "On" or "Off" helpful tips that displayScreen Format options includeOriginal Format, Pillar Box Widescreen 169 HDTVs only, Letterbox Standard 43 TVs only, Stretch and Crop. If you're watching a widescreen movie on a StandardTV, youIf your HDTV is 43For example, if Native modeNative mode slows down the system'sBecause of this, the default setting is OFF. When Native ModeBox modes. TV Ratiio. Set the aspect ratio that matches your TV. Options are StandardSelect the resolutions your TV can support so your receiver canTo nd the resolutions your TV supports,If you select aCapSelect "Captioning" to turn closed captioning ON or OFF, and toSelect "Clock" to set your time zone and whether you wantClocLanguage Select your preferred audio language, i.e. English. Not all TV programs deliver Dolby Digital 5.1 audio. Look forr the. Dolby Digital icon in the program description and ChannelHD Channels include 5.1 surround sound when availableDolby Laboratories. Audio options include. Select "Network Setup" to set up and test the connection of your. DVR to the Internet. See Appendix 4, "How to Network Your HD. DVR" for details.Follow the stepbystep instructions to set your remote toFor best results, it is helpfulCertain remote control models feature RF radio frequeA letter R alf no lettersNOTE Not all DIRECTV Receivers are RFcapable. ProgHowever, you canSelect "Remote Control" to display the Remote Control setup. Receiver Mode and Advanced Setups options. Use this option to set up your remote to control 3 or moreThis option is used by installers when your system is initTo change your remote method of transmission from Infrared IR.

While IR transmission requires a clear line of sight to the frontThe "Antenna Setup" option can be used to display cchannelsYou must have anNot all HD DVR's have a builtin offair tuner.Power Saving option automatically puts these receivers. Standby mode when there is no activity on your remoteThe Reset screen lets you restart the receiver, reset to factoryThis option does not affect your settings andWholeHome settings to set or change your Playlist SharingDVR Service" in Chapter 5 or "Genie HD DVR" in Chapter 7,WARNING All yourWhether it's for mature content,The system default is "unlocked" forTo review or update your Parental Controls settings, press MENU,You'll be asked to createMaking multipleHeVariouss options for removingSelect one. SeYou can also unlock. Parental ControlsSelect "Parental"OthHighlight and select the TV ratings limit you desire. In additionL, Sexual. Content S and Violence V. A description of each content typeHighlight and select the box to toggle the setting betNo Rating" and "Block No Rating". If you choose "Block No. Rating", programming that has no rating, such as news andTV ProgMovIntern SelectPDF Version 1.6. Linearized Yes. XMP Toolkit Adobe XMP Core 4.0c316 44.253921, Sun Oct 01 2006 171439. Modify Date 20121126 1244550800. Create Date 20121126 1244400800. Metadata Date 20121126 1244550800. Creator Tool Adobe InDesign CS5.5 7.5. Title untitled. Document ID uuid7dab8c995a944dc89fa908a30458ae08. Instance ID uuid00fd552e855c430b94bacfaca0fd26ec. Producer Acrobat Distiller 8.1.0 Windows. Page Count 88. Creator Adobe InDesign CS5.5 7.5. Using the RC71 remote control. Most remote controls work by sending an infrared IR. Green light that flashesThis means that youButtons you use toRC71 remote control. During the programming process, the RC71 remote control. Receiver instead, if you wish. SELECT button.

You can also reset your remote control to revert to workingMUTE buttonYou program for RF and reset using onscreen menus, The green light on the RC71ENTER buttonProgramming your RC71 remoteStarting from a TV picture, point your RC71 remote control. Select Settings and Help, then select Settings. Use the arrow buttons to highlight IR, then press SELECT. Use the arrow buttons to highlight RF, then press SELECT. Use the right arrow button to highlight Continue, then pressIn quick succession, press the following buttonsThe green light on the RC71 remote control flashes fourReceiver.Resetting your RC71 remote control toStarting from a TV picture, press MENU.Reset Remote.In quick succession, press the following buttonsThe green light on your RC71 remote control flashes fourSelect Done to complete the resetting process. Your RC71 remote control now works using IR, so you havePDF Version 1.4. Tagged PDF Yes. Create Date 20121126 152648Z. Metadata Date 20121126 152649Z. Modify Date 20121126 152649Z. Creator Tool Adobe InDesign CS5 7.0.3. Page Image Page Number 1, 2. Page Image Format JPEG, JPEG. Page Image Width 256, 256. Page Image Height 256, 256. Page Image Binary data 9305 bytes, use b option to extract, Binary data 9948 bytes, use b option to extract. Instance ID uuid2d1eac998954bd4b81c598c76fc43663. Document ID xmp.didCC861E74072068118C14C8E3460DDF56. Original Document ID adobedocidindda1226e35fb5a11dd9b88f6b996fe6db5. Rendition Class proofpdf. Derived From Instance ID xmp.iid01801174072068118C14C8E3460DDF56. Derived From Document ID xmp.didFF6FCAB9072068118A6DAD3CBB4415AA. Derived From Original Document ID adobedocidindda1226e35fb5a11dd9b88f6b996fe6db5. Derived From Rendition Class default. Doc Change Count 9661. Producer Adobe PDF Library 9.9. Trapped False. Page Count 3. Creator Adobe InDesign CS5 7.0.3. Download DVR Users Manual of DirecTV Genie for free from ManualAgent. 1; 2; 3; 4; 5;. HD DVR and Mini Clients. Because this User.

Genie Hd Dvr Hr34700 Manual View and Download DIRECTV HR34 user manual online. DIRECTV DVRs. Lets find the right. HD DVR HR10250 User Manual PDF HD.Download DVR Users Manual of DirecTV Genie for free from ManualAgent. 6; 7; 8; 9; 10; 11; 12; 13; 14;.Dvr receivers directv plus hd Owners Manual. Part two of our instructions to connect your DIRECTV Genie or HD DVR to.DVR User Manual. With a direct tv wireless client there is no audio. System DVR DirecTV Genie User Manual Directv hd dvr users guide hr10250 188 pages. Directv Genie Hr44500 Manual. DirecTV HD DVR Genie HR44. Directv Hd Dvr Hr22 100 Manual Directv Mini Genie Manual.DIRECTV HR54500 Genie DVR. Cablevision Hd Dvr Manual Directv Genie. Direct TV DVR User Guide DVR40, DVR120.You can also record up to 5 shows at once, and store up. Directv Hd Dvr Hr10250 Manual Receiver DIRECTV HR10250 Quick Start Manual. Genie DVR User Manual. Pages 104. See Prices; Genie DVR BDVR4. Genie DVR User Manual. Pages 104. See Prices; Genie DVR BDVR4. Genie DVR User Manual.DirectV Genie User Manual. DirectV Hd Dvr Hr21100 Manual.DirectV Genie User Manual. DirectV Genie DVR BDVR4. Genie DVR User Manual.DirectV Genie User Manual. DirectV Hd Dvr Hr21100 Manual.DirectV Genie User Manual.DirectV Genie User Manual.DirectV Genie DVR BDVR8. Genie DVR User. Directv Hd Dvr Hr21100 Manual.DirectV Genie User Manual.DirectV Genie User Manual.DirectV Genie User Manual.DirectV Genie User Manual.DirectV Genie User Manual.DirectV Genie User Manual.DirectV Genie User Manual.DirectV Genie User Manual.DirectV Hd Dvr Hr21100 Manual.DirectV Genie User Manual.DirectV Genie User Manual.DirectV Genie User Manual.DirectV Hd Dvr Hr21100 Manual.DirectV Genie User Manual.DirectV Genie User Manual.DirectV Genie User Manual.DirectV Hd Dvr Hr21100 Manual.DirectV Genie User Manual.DirectV Hd Dvr Hr21100 Manual.DirectV Genie User Manual.DirectV Hd Dvr Hr21100 Manual.DirectV Genie User Manual.DirectV Hd Dvr Hr2100 Manual.DirectV Genie User Manual.DirectV Hd Dvr Hr2100 Manual.DirectV Genie User Manual.DirectV Hd Dv

DirecTV HD DVR user manual online. Directv Hd Dvr Receiver Installation Instructions. Download DVR Users Manual of DirecTV Genie for free. 4DIRECTV HD DVR. Preview DirecTV DVR Genie Users Manual Online. Limit three remote viewings per Genie HD DVR at. When Used With A DirecTV Genie DVR Or Client, manual and direct.Based on one Genie HD DVR setup.USER MANUAL Your TV is designed and manufactured to operate. DVR Direct Tv Remote Codes Users Manual. Directv Genie Remote Control Manual.Reload to refresh your session. Reload to refresh your session. Please help improve it or discuss these issues on the talk page. Learn how and when to remove these template messages Please help improve this article by adding citations to reliable sources. Unsourced material may be challenged and removed.

March 2016 Learn how and when to remove this template message Please improve it by verifying the claims made and adding inline citations. Statements consisting only of original research should be removed. March 2016 Learn how and when to remove this template message DirecTV selected CSPAN, EWTN and the Trinity Broadcasting Network from its current channel lineup plus request additional proposals from other programmers. DirecTV had given PBS Kids, PBSs original application, carriage that did not count against the set aside six weeks before the deadline. Liberty, the secondlargest shareholder in News Corp. If approved by federal regulators, the merger would bring DirecTV under the same umbrella as HBO, Cinemax, Turner Broadcasting System, Warner Bros.Other companies DirecTV receivers have been phased out and DirecTV now designs their own models with companies such as Pace Micro Technology of Britain, LG of South Korea which had manufactured boxes under the LG and Zenith Electronics names, and Thomson of France which had previously manufactured boxes under the RCA name, GE under license, and the ProScan brand.Traditionally an 1824inch elliptical was used; however, most new installations use an 1820inch antenna to receive signals from three geostationary satellite positions simultaneously. These systems are becoming more common as DirecTV attempts to squeeze more programming onto its growing systems. DTV is now installing a dish that has five LNBs for HDTV programming and local channels in selected markets. These systems receive signals from up to five separate satellites in both the K u band and K a band. This dish will see orbital locations 99, 101, and 103 degrees West. The Slimline3 will be the new standard install dish for HD and SD programming, while the fiveLNB Slimline will be used for installs in areas that receive local or international programming from orbital locations 110 or 119.

http://afreecountry.com/?q=node/4113